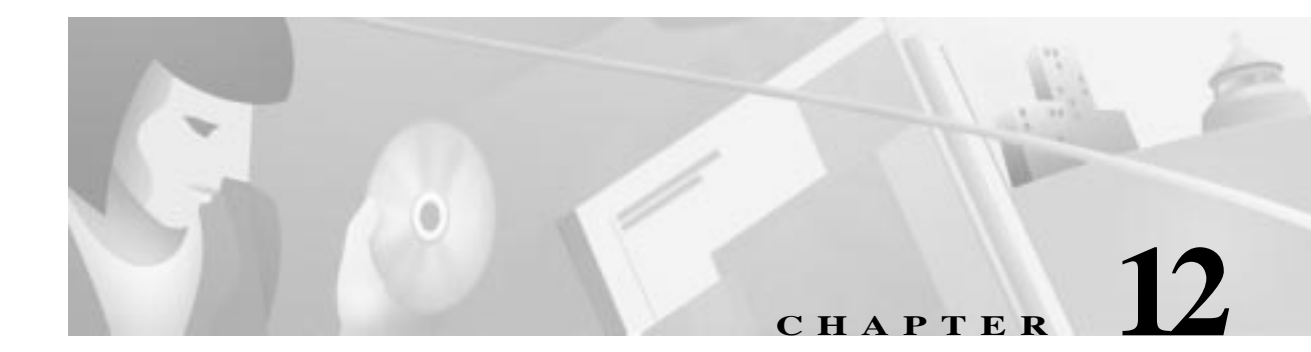

# **Power Supply Configuration**

This chapter provides the various commands related to the Power Supply features. It is organized as follows:

- Overview, page 12-1
- Power Supply Configuration, page 12-1
- Power Supply Maintenance, page 12-2

### **Overview**

The Cisco 8110 can be supplied with 3 removable power supplies. When two power supplies are installed, both are active simultaneously, and each serves as a backup for the other.

Types of Power Supplies available are:

- 110 VAC
- 220 VAC
- 48V DC

The Cisco 8110 monitors the state of the power supplies and generates an alarm if a power supply is missing or failing. This is shown in Table 12-1.

|                | Active |       | oos    | OOS   |  |
|----------------|--------|-------|--------|-------|--|
| Admin / Exists | Good   | Bad   | Good   | Bad   |  |
| Exist          | Active | Fault | Active | Fault |  |
| Missing        | Fault  |       | OOS    | OOS   |  |

 Table 12-1
 PS Operational States

## **Power Supply Configuration**

The Power Supply submenu can be accessed from the Configuration menu

**Step 1** When you log into the Cisco 8110 and type ? at the prompt, the Root Menu is displayed.

- Step 2 Type any portion of the word configuration and press RETURN. Then type ? and press RETURN. The Configuration Menu is displayed.
- **Step 3** Select **power** to display the screen shown in Figure 12-1.

Figure 12-1 Power supply submenu

Cisco 8110::Cisco 8110:configuration:power\$ ? show admin up top exit ?

**SHOW** This command displays the PS configuration. At the prompt, type the command and press RETURN. The type of information shown in Figure 12-2 or Figure 12-3 is displayed:

Figure 12-2 Fixed Power supply configuration display

```
Cisco 8110::Cisco 8110-aps:configuration:power$ show
Power Supply Configuration
------
Non-Removable Power Supply
```

#### Figure 12-3 Removable Power Supply Configuration Display

**ADMIN** This command is used to put PS either in or out of service. At the prompt, type the command and press RETURN. The following prompt is displayed:

```
Usage: admin (1|2) (active|oos)
```

| 1 2    | selects power supply                    |  |  |
|--------|-----------------------------------------|--|--|
| active | states that PS is expected in that slot |  |  |
| 00S    | no PS is expected in that slot          |  |  |

## **Power Supply Maintenance**

- **Step 1** When you log into the Cisco 8110 and type ? at the prompt, the Root menuis displayed.
- Step 2 Type any portion of the word **maintenance** and press RETURN Then type ? and press RETURN. The Maintenance Menu is displayed.
- Step 3 Type any portion of the word **alarms** and press RETURN to display the screen as shown in the Alarms Maintenance submenu.
- Step 4 Type power to display the Alarms Maintenance Power display as shown in Figure 12-4 or Figure 12-5. In the case of a fixed power supply, no special conditioning is required and Figure 12-4 is displayed.

#### Figure 12-4 Fixed power supply display

Cisco 8110::Cisco 8110:maintenance:alarms\$ power Power Supply Alarms ------Non-Removable Power Supply

If removable power supplies have been installed, the various installation parameters have to be entered so that the modules can function. Figure 12-5 indicates the state of the relevant supplies and whether they are in normal or alarm condition.

#### 

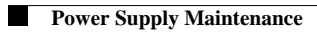